# 上海商学院实验室安全准入教育系统

### 使用手册

为强化师生安全责任意识,丰富师生安全保护知识,防止和减 少实验室安全事故发生,现启用上海商学院实验室安全准入教育系 统。学校将组织学生进行线上实验室安全教育和考试,成绩合格后 才可进入实验室学习。具体课程学习考试操作步骤如下:

### 一、如何登录系统

#### 1.1 下载安装

扫描下方二维码,或者从手机应用商店、App Store 搜索"学习通"下载安装。

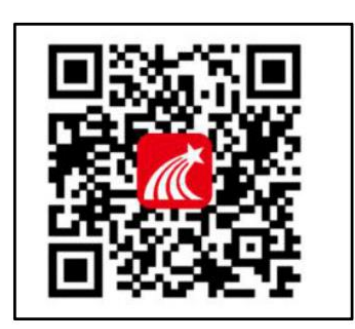

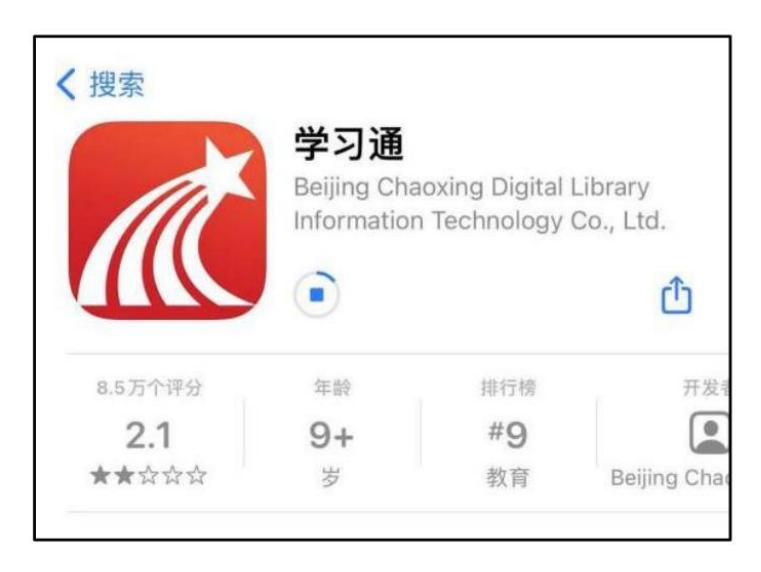

# 1.2 注册登录 (注册、绑定仅支持手机端)

### 1.2.1 手机端

1. 打开学习通,点击"新用户注册",利用手机号注册设置密码;

|                           | く 注册 客服                                              |
|---------------------------|------------------------------------------------------|
| 登录                        |                                                      |
| 手机号                       | 中国移动提供认证服务                                           |
| 密码 😽 忘记密码?                | 一键注册                                                 |
| ○ 我已阅读并同意学习通《隐私政策》和《用户协议》 | 其他手机号码注册                                             |
| 登录                        |                                                      |
| 新用户注册 手机号快捷登录             | 已阅读并同意学习通《隐私政策》和《用户协议》以及《中国<br>移动认证服务条款》并授权学习通获得本机号码 |

2. 绑定学校和学号,添加课程。点击"我"—"设置"—"账号管理"—点击"绑定单位"—"添加单位"—输入"105777"——绑定学号——绑定真实姓名

| 我                      |               | <    | 编辑资料       | 个人主页     | <    | 账号管理          |
|------------------------|---------------|------|------------|----------|------|---------------|
| ○ 刘春丽 ♥                | >             |      | $\bigcirc$ |          | 手机号  | 15689928073 > |
|                        |               |      | 0          |          | 修改密码 | >             |
| 📚 课程                   | >:            | 姓名   |            | 刘春丽>     | 单位设置 | 超星山东教发演示平台 >  |
| <b>书架</b>              | 2             | 个性签名 | 填写个性签名更容易  | 获得关注哦~ > | 实名认证 | 刘春丽〉          |
| ▲ 云盘                   | >             | 性别   |            | 女〉       | 账号注销 | >             |
| ♣ 小组                   | >             | 账号管理 |            | ×        |      |               |
| 3 笔记本                  | 5.            |      |            |          |      |               |
| 🖨 设置                   | 2             |      |            |          |      |               |
| 电脑端访问地址 i.chaoxing.com |               |      |            |          |      |               |
|                        |               |      |            |          |      |               |
|                        |               |      |            |          |      |               |
|                        |               |      |            |          |      |               |
|                        |               |      |            |          |      |               |
|                        | <b>2</b><br>R |      | 退出登录       |          |      |               |

| 上午8:53 ⁄2 🛈 📮 | * 🚥 🕯 | ani 🚥 56 ani (85). | <                | 客服 |
|---------------|-------|--------------------|------------------|----|
| <             | 单位验证  | 客服                 |                  |    |
|               |       |                    |                  |    |
|               |       |                    |                  |    |
| 105777        |       | 8                  | 学是/工문            |    |
|               |       |                    | F3/L3            |    |
|               | 下一步   |                    |                  |    |
|               |       |                    | 确定               |    |
|               |       |                    | чн. <del>с</del> |    |
|               |       |                    |                  |    |

3. 成功绑定学校和学号之后,点击"我"一"课程"—"我学的
 课"一即可开始在线学习和考试;

其他各专业学生开设:上海商学院实验室安全教育准入课程 食品质量与安全专业学生开设:食品专业实验室安全教育准入课程 1.2.2 电脑端

1. 打开网址 <u>http://sbs.las.chaoxing.com</u>进入学习通登录界面, 点击右上角"登录"按钮。登录成功,点击"安全课程"一进入 "我学的课"即可开始学习

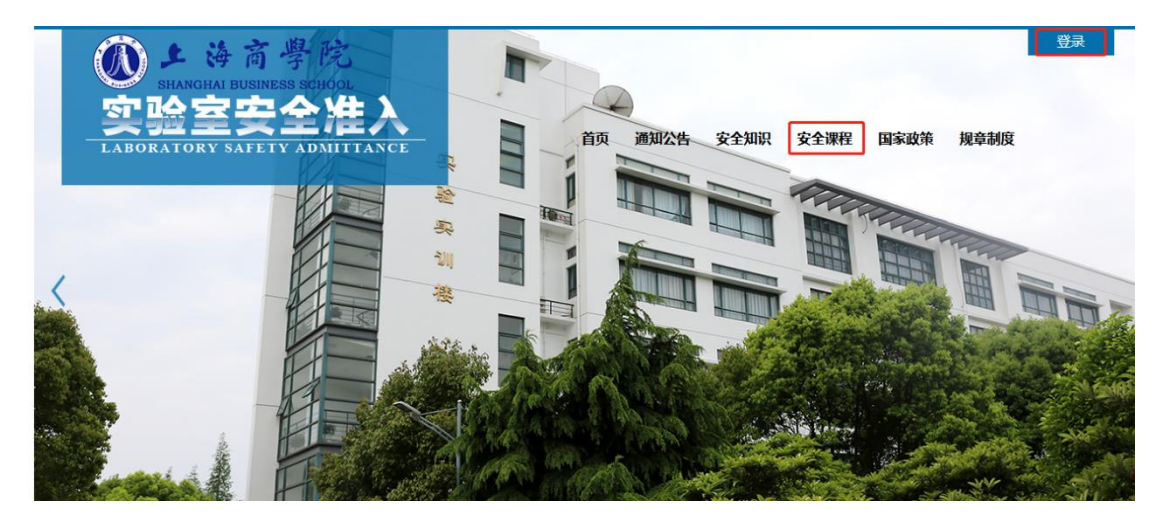

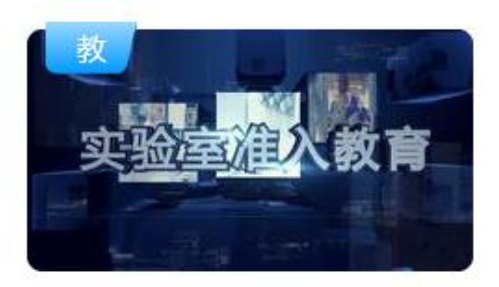

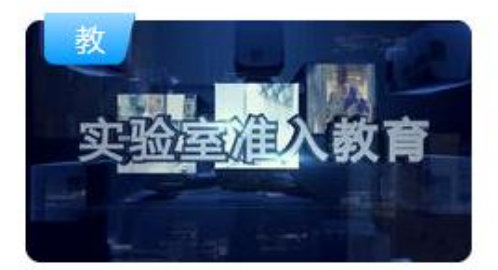

2023级食品专业实验室安全准入 教育课程

2023级上海商学院实验室安全准 入教育课程

注: (1) 未注册的同学,需要提前注册并绑定单位及学号(注册、 绑定仅支持手机端)。(2)已经在手机端注册的同学,与学习通账 号密码一致,可以通过以下三种方式进行登录: ①输入"手机号+ 密码"; ②输入"手机号+验证码"; ③学习通 app 扫码登录。

| ■ 手机号码  |           |  |
|---------|-----------|--|
| - 学习通数码 | ** 忘记問码?  |  |
| ŝ       | 汞         |  |
| 新用户注册   | 手机验证码登录 2 |  |

二、如何考试

### 考试方式一:手机端

1. 在考试规定时间内,完成课程任务点 95%及以上方可参加考试。
 学生在手机端"消息"的收件箱中和"课程"中收到相关考试消息。
 如图所示:

| ull 中国电信 4G | 下午3:54                                                       | <b>g</b> 🕑 🕇 66% 🔳 | ••• 中国电信 4G | 下午3:54 | <b>Ø</b> 💽 66% 🔳 |
|-------------|--------------------------------------------------------------|--------------------|-------------|--------|------------------|
| <           | 全部 🗸                                                         |                    | <           | 影视制作技术 | 班级               |
|             | Q. 搜索收件箱                                                     |                    | 任务          |        |                  |
| 我发出的        |                                                              | 4 >                | 👤 讨论        |        | >                |
| 通知<br>学习通知  | 已读:1/2                                                       | 网目的                | 考试 期末考      | 试      |                  |
| 通知          |                                                              | 12-19 14:05        |             |        |                  |
| 通知]         |                                                              |                    |             |        |                  |
| 通知          | 2000                                                         | 12-18 14:37        |             |        |                  |
| <b>通知</b> 了 | Maria da                                                     | 12-16 20:11        |             |        |                  |
| 通知          | 22.22                                                        | 12-16 20:11        |             |        |                  |
|             | 11月日<br>11月日<br>11月日<br>11月日<br>11月日<br>11月日<br>11月日<br>11月日 | ⊖<br>我             |             |        |                  |

2. 以收"通知"收件箱为例,界面步骤如下:

第一步:打开收件箱收到的考试通知邮件,点击"我已阅读", 开始考试

第二步:开始答题

| © ∰II ♣ C (\$ \$ \$ \$ \$ \$ \$ \$ \$ \$ \$ \$ \$ \$ \$ \$ \$ \$ | ・・・         ・・         ・・         ・・         ・・         ・・         ・・         ・・         ・         ・         ・         ・         ・         ・         ・         ・         ・         ・         ・         ・         ・         ・         ・         ・         ・         ・         ・         ・         ・         ・         ・         ・         ・         ・         ・         ・         ・         ・         ・         ・         ・         ・         ・         ・         ・         ・         ・         ・         ・         ・         ・         ・         ・         ・         ・         ・         ・         ・         ・         ・         ・         ・         ・         ・         ・         ・         ・         ・         ・         ・         ・         ・         ・         ・         ・         ・         ・         ・         ・         ・         ・         ・         ・         ・         ・         ・         ・         ・         ・         ・         ・         ・         ・         ・         ・         ・         ・         ・         ・         ・         ・         ・         ・         ・         ・         ・ </th <th>9 @ 66% <b>-</b></th> | 9 @ 66% <b>-</b> |
|------------------------------------------------------------------|----------------------------------------------------------------------------------------------------|------------------|
| < 上海南学院实验室安全准入考试                                                 | () 35:46                                                                                                    | 整卷浏览             |
| 考试课程:                                                            |                                                                                                    | 12 0 11 9 10     |
| 上海商学院实验室安全准入教育课程                                                 | 一.多选题(5题,20.0分)                                                                                                    |                  |
| 考试时间:10-20 11:46 至 11-30 00:00                                   |                                                                                                    |                  |
| 答题时长: 60分钟                                                       | 1、<br>分镜头脚本的撰写格式通常有()。                                                                                                    |                  |
| 本试卷共包含80道题目,其中判断题30道,单选题<br>30道,多选题20道。                          | A 提纲式                                                                                                    |                  |
| 考试说明:<br>1、请不要中途离开考试界面,离开或退出考试<br>界面会继续计时。                       | <b>B</b> 标题式                                                                                                    |                  |
| 2、请将手机调至免打扰模式,避免来电引起考<br>试中断。确保手机有充足电量或接入电源。                     | ○ 故事板                                                                                                    |                  |
| 3、考试时间截止或答题时间结束,如果处于答<br>题页面,将自动提交试卷。                            | D 表格式                                                                                                    |                  |
| ✔ 我已阅读并同意                                                        |                                                                                                    |                  |
| 继续考试                                                             | 1/35<br>答题卡                                                                                                    | 下一题 >            |
|                                                                  |                                                                                                    |                  |

第三步:点击右上角"整卷浏览"可检查所有试题答题情况,并

# 可进行修改答案。

| -III 中国电信 4G<br>く                        | 下午 3:55<br>期末考试 | <b>ë</b> 66% 🗩 | .ul 中国电信 🗢<br>〈    | 下午4:01<br>期末考试 | ë € 63% <b>■</b> |
|------------------------------------------|-----------------|----------------|--------------------|----------------|------------------|
| 35:46                                    |                 | 整卷浏览           | 30:22              |                | 交卷               |
| 一.多选题(5题                                 | ,20.0分)         |                | 1、<br>分镜头脚本的排      | 巽写格式通常有( )     | o                |
| 1、<br>分镜头脚本的撰                            | [写格式通常有( )      | o              | A. 提纲式             |                |                  |
| <ul> <li>A 提纲式</li> <li>B 标题式</li> </ul> |                 |                | B. 标题式             |                |                  |
| ○ 故事板                                    |                 |                | C. 故事板             |                |                  |
| ▶ 表格式                                    |                 |                | D. 表格式             |                |                  |
|                                          |                 |                | 我的答案: AB           | CD             | 修改否案             |
|                                          | 1/35<br>答题卡     | 下一题 >          | 2、编辑软件的<br>行以下处理。( | )视频特效可以对§      | 导入的素材进           |

第四步:点击下方"答题卡"可对整个试卷进行浏览,检查未做

的题目,快速定位某一道题目。

| ▪■■ 中国电信 4G<br>く | <sup>下午3:55</sup><br>期末考试 | <b>@</b> @ 66% 🔳 · | .ul 中国电信 <b>今</b><br>〈 | 下午4:02<br>期末考试 | <b>Ø @</b> 63% 🔳 ' |
|------------------|---------------------------|--------------------|------------------------|----------------|--------------------|
| 35:46            |                           | 整卷浏览               | 一.多选题(5题               | ,20分)          |                    |
| 一.多选题(5题         | i, 20.0分)                 |                    | 1 2                    | 3 4            | 5                  |
| 1、<br>分镜头脚本的搜    | 《写格式通常有( )。               |                    | 二.单选题(10匙              | 题,20分)         | 10                 |
| 🔺 提纲式            |                           |                    | 11 12                  | 13 14          | 15                 |
| B 标题式            |                           |                    | 三.填空题(10匙              | 西, 20分)        |                    |
| ◎ 故事板            |                           |                    | 16 17                  | 18 (19)        | 20                 |
| ▶ 表格式            |                           |                    | (21) (22)              | 23 24          | (25)               |
|                  |                           |                    | 四.判断题(5题               | ,15分)          |                    |
|                  | 1/35<br>答题卡               | 下一题 >              | 26 27                  | 28 29          | 30                 |
|                  |                           |                    | 五.简答题(5题               | , 25分)         |                    |

第五步:完成考试点击右上角进行交卷,确定交卷后,答案不可

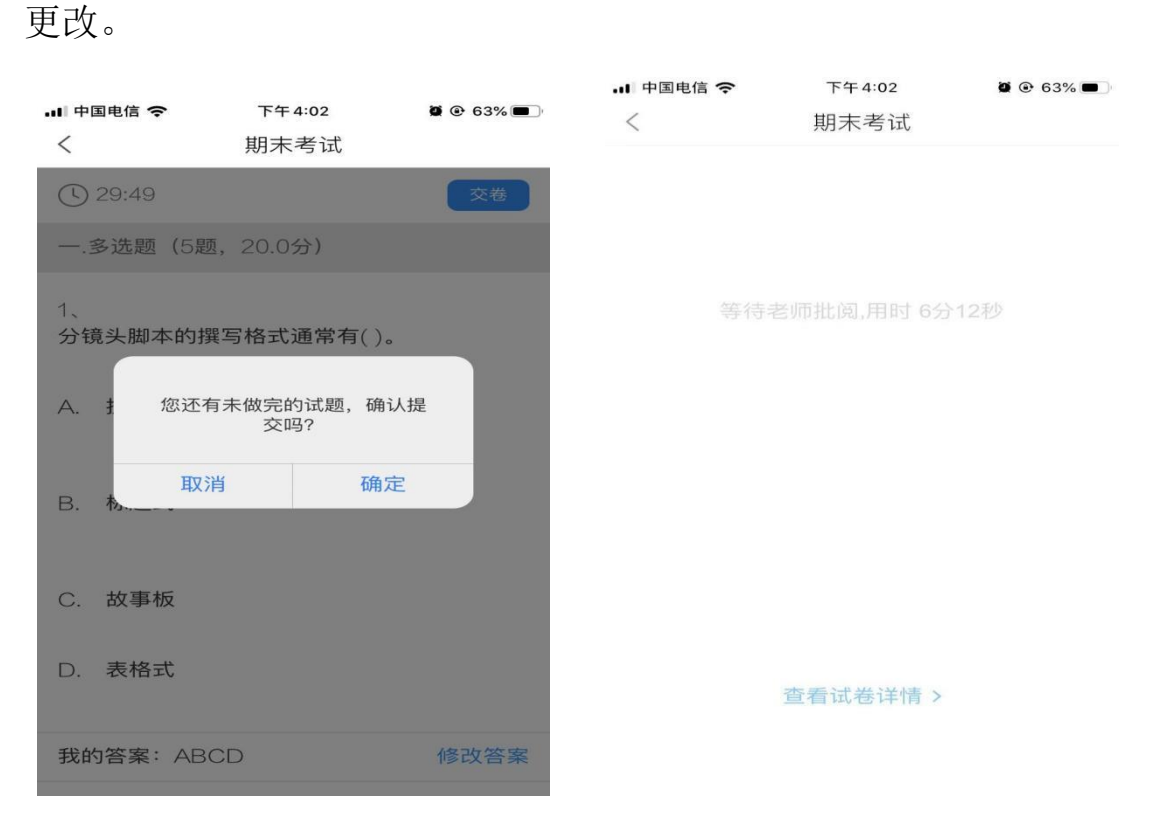

第六步:提交后可以看到考试成绩,满分100分,成绩90分及 以上为及格,考试机会共5次,系统自动记录最高成绩。

特别提醒:考试过程中不得退出考试,下拉快捷页面也不可以,后台会对所有学生考试中进行监测。

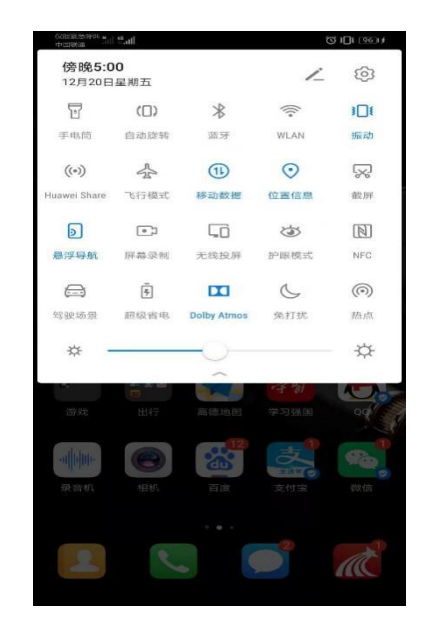

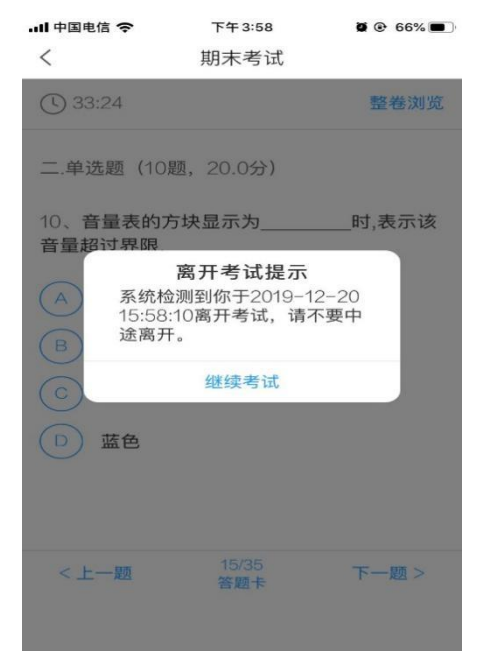

考试方式二:电脑端

第一步:在考试规定时间内,完成课程任务点95%及以上方可参加考试。学生在电脑端登录后"收件箱"中收到"考试通知"或"课程"中收到相关考试消息。如图所示:

| 首页                                                                                                    |                                                                                                    |                                       |                                |                   |                 |                                                                                                    |    |
|----------------------------------------------------------------------------------------------------|----------------------------------------------------------------------------------------------------|---------------------------------------|--------------------------------|-------------------|-----------------|----------------------------------------------------------------------------------------------------|----|
| 食品专业实验室安全通道                                                                                                    | 识课程 调料评价                                                                                                    | 首页 任务                                 | 子 统计                           | 资料 通知             | 作业              | 考试"讨论                                                                                                    |    |
|                                                                                                    | 您有1余未读的消息                                                                                                    |                                       |                                | ×                 |                 |                                                                                                    |    |
| ● 待完成任务点                                                                                                    | (7) 業司通知 没去于 2019-12-23 13:47                                                                                                    |                                       |                                | _                 |                 |                                                                                                    |    |
|                                                                                                    | 考试通知                                                                                                    |                                       |                                |                   |                 |                                                                                                    |    |
|                                                                                                    | 即提名称:食品专业实验室                                                                                                    |                                       |                                | _                 |                 |                                                                                                    |    |
| ~ 第1章 第1章 实验室辐射安全<br>11 核口辐射显磁知识                                                                                                    |                                                                                                    |                                       |                                |                   |                 |                                                                                                    |    |
| 1.2 辐射抗力户基础                                                                                                    |                                                                                                    |                                       |                                |                   |                 |                                                                                                    |    |
| 1.3 福时事故分级<br>1.4 放射性腐物的防护型                                                                                                    |                                                                                                    |                                       |                                |                   |                 |                                                                                                    |    |
| 1.5 消化以后面10公司从2007                                                                                                    |                                                                                                    |                                       |                                | 0                 |                 |                                                                                                    |    |
| 1.6 激光实验室安全<br>1.7 章节测试                                                                                                    |                                                                                                    |                                       |                                |                   |                 |                                                                                                    |    |
|                                                                                                    |                                                                                                    |                                       |                                |                   |                 |                                                                                                    |    |
| 2.1 化学化工类实验室安全概述                                                                                                    |                                                                                                    |                                       |                                | 我 , (快            | 去发表一个           | ∽n≞ !                                                                                                    |    |
| 2.2 化学品的分类。危害与管理                                                                                                    |                                                                                                    | č                                     |                                | -                 |                 |                                                                                                    |    |
| 2.4 化学化工实验易发事故与防护                                                                                                    | 11.500                                                                                                    | ŏ                                     |                                |                   |                 |                                                                                                    |    |
|                                                                                                    |                                                                                                    |                                       |                                |                   |                 |                                                                                                    |    |
| 首页                                                                                                    | a l                                                                                                    |                                       |                                |                   |                 |                                                                                                    |    |
|                                                                                                    |                                                                                                    |                                       |                                |                   |                 |                                                                                                    |    |
|                                                                                                    | 二站内信函 新建文件夹                                                                                                    |                                       |                                | 全部 -              |                 |                                                                                                    |    |
|                                                                                                    |                                                                                                    |                                       |                                |                   |                 | 扎比軍。病有自                                                                                                    |    |
| 東西陸陸                                                                                                    | 我发出的                                                                                                    |                                       |                                |                   |                 | 10>                                                                                                    |    |
| (m)(0)                                                                                                    |                                                                                                    |                                       |                                |                   |                 |                                                                                                    |    |
|                                                                                                    | 通知 考试通知<br>发送人:学习通知 已读:3/3                                                                                                    |                                       |                                |                   |                 | 55分钟的                                                                                                    |    |
|                                                                                                    |                                                                                                    |                                       |                                |                   |                 |                                                                                                    |    |
| ※ 安顾创作                                                                                                    | and the second second second second                                                                                                    |                                       |                                |                   |                 |                                                                                                    |    |
| 🔛 收件消音                                                                                                    |                                                                                                    |                                       |                                |                   |                 |                                                                                                    |    |
| 小组                                                                                                    |                                                                                                    |                                       |                                |                   |                 |                                                                                                    |    |
| 539                                                                                                    | and the second second sec |                                       |                                |                   |                 |                                                                                                    |    |
| <u></u> 通讯:R                                                                                                    |                                                                                                    |                                       |                                |                   |                 |                                                                                                    |    |
|                                                                                                    |                                                                                                    |                                       |                                |                   |                 |                                                                                                    |    |
| <u> 一</u> 止 上日                                                                                                    |                                                                                                    | · ++                                  | + 117 - 12.                    | 노표구               | P)#4            |                                                                                                    |    |
|                                                                                                    | 占进入"我的考试"                                                                                                    | ,按                                    | :照否                            | (仏安)              | K进f             | 丁亏试:                                                                                                    |    |
|                                                                                                    |                                                                                                    |                                       |                                |                   |                 |                                                                                                    |    |
|                                                                                                    |                                                                                                    |                                       |                                |                   |                 |                                                                                                    |    |
| <b>台</b> 页                                                                                                    |                                                                                                    |                                       |                                |                   |                 |                                                                                                    |    |
| 首页                                                                                                    | Q                                                                                                    |                                       |                                |                   |                 |                                                                                                    |    |
| <sup>首页</sup> 食品专业实验室安全通识                                                                                                    | <b>Q</b><br>以現程                                                                                                    | 首页 任经                                 | 务 统计                           | 资料 通知             | 口作业             | 考试 讨论                                                                                                    |    |
| 首页<br>食品专业实验室安全通识                                                                                                    | Q<br>课程                                                                                                    | 首页 任约                                 | 务 统计                           | 资料 通知             | 口 作业            | National States (1997) (1997) (19977) (19977) (19977) (1997) (1997) (1997) (1997) (19 |    |
| 首页<br>食品专业实验室安全通识<br>我的考试   待批考试                                                                                                    | Q<br>课程                                                                                                    | 首页 任约                                 | 务 统计                           | 资料 通知             | 口 作业            | 考试 讨论                                                                                                    | Ð. |
| 首页<br>食品专业实验室安全通识<br>我的考试   待批考试                                                                                                    | <b>Q</b><br>以课程                                                                                                    | 首页 任约                                 | 务 统计                           | 资料 通知             | 口 作业            | 考试 讨论                                                                                                    | Ð  |
| 首页<br>食品专业实验室安全通识<br>我的考试   待批考试<br>实验室安全准入考试 (                                                                                                    | <b>Q</b><br>小课程                                                                                                    | 首页 任约                                 | 务统计                            | 资料 通知             | 口作业             | 考试 讨论                                                                                                    |    |
| 首页<br>食品专业实验室安全通识<br>我的考试   待批考试<br>                                                                                                    | <b>Q</b><br>以课程<br>19-12-24 13:46                                                                                                    | 首页任约                                  | 务统计                            | 资料 通知             | 口作业             | 考试 讨论                                                                                                    |    |
| 首页<br>食品专业实验室安全通识<br>我的考试   待批考试                                                                                                    | <b>Q</b><br>以课程<br>19-12-24 13:46                                                                                                    | 首页 任约                                 | 务 统计                           | 资料 通知             | D Yeyr          | 考试 讨论                                                                                                    |    |
| 首页<br>食品专业实验室安全通识<br>我的考试   待批考试           我的考试   待批考试           実验室安全准入考试 (<br>考试切詞: 2019-12-23 13.46 至 201<br>考试状态: 存斂                                                                                                    | Q<br>以保程<br>9-12-24 13:46                                                                                                    | 首页 任                                  | 务 统计                           | 资料 通知             | 미 <b>(</b> /두뇌上 | 考试 讨论                                                                                                    | 0  |
| 首页  またの考试   待批考试   その考试   待批考试   その考试   行批考试   その考试 ( …   そのがの : 2019-12-23 13:46 至 201   考试状态 : 存後                                                                                                    | <b>Q</b><br>张课程<br>9-12-24 13:46                                                                                                    | 首页 任约                                 | 务 统计                           | 资料 通知             | 印 作业            | <ul> <li>考试</li> <li>讨论</li> </ul>                                                                                                    |    |
| 首页<br><b> 食品专业实验室安全通识</b><br>我的考试   待批考试<br><u> 実验室安全准入考试 (</u><br>考试0501 : 2019-12-23 13:46 Ξ 201<br>考试555 : 谷酸                                                                                                    | <b>Q</b><br>除课程<br>9-12-24 13:46                                                                                                    | 首页 任约                                 | 务 统计                           | 资料 通知             | 口 作业            | 考试         讨论                                                                                                    |    |
| 首页<br><b>食品专业实验室安全通识</b><br>我的考试   待批考试<br><u>安验室安全准入考试 (</u><br>考试切问: 2019-12-23 13:46 座 201<br>考试状态: 待徹                                                                                                    | <b>Q</b><br>以课程<br>19-12-24 13:46                                                                                                    | 首页 任线                                 | 务 统计                           | 资料 通知             | 印 作业            | 考试 讨论                                                                                                    |    |
| 首页<br><b> 食品专业实验室安全通识</b><br>我的考试   待批考试<br><u> 安全室全准入考试 (</u><br>予読切詞: 2019-12-23 13:46 室 201<br>予試状态: 得做                                                                                                    | <b>Q</b><br>以课程<br>19-12-24 13:46                                                                                                    | 首页 任务                                 | 务 统计                           | 资料 通知             | 印 作业            | ● 考试 讨论                                                                                                    | 10 |
| 首页<br><b> </b>                                                                                                    | Q<br>以保程<br>19-12-24 13:46                                                                                                    | 首页任约                                  | 序 统 <del>计</del>               | 资料 通知             | 口 作业            | ●書式 讨论                                                                                                    |    |
| 首成<br>食品を业实验室安全通识<br>発的考试   待批考试<br>の設定安全准入考试 (<br>予成対所: 2019-12-23 13:46 至 201<br>予成状态: 诗像                                                                                                    | <b>Q</b><br>19-12-24 13:46<br><i>王</i> 延                                                                                                    | 首页任约                                  | 务 統计                           | 资料 通知             | 口 作业            | 考示 讨论                                                                                                    |    |
| 首页 金品专业实验室安全通识 我的考试   待批考试 のののののののののののののののののののののののののののののののののの                                                                                                    | Q<br>以保程<br>9-12-24 13:46<br>飞城                                                                                                    | 首页任约                                  | 务 统计<br>名 统计                   | 资料 通知             | 日 作业            | <ul> <li>考試</li> <li>计论</li> </ul>                                                                                                    |    |
| 首页<br>食品专业实验室安全通识<br>我的考试   待批考试<br>「安逸室安全准入考试 (<br>予读如何:: 2019-12-23.13.46 至 201<br>考试如何:: 2019-12-23.13.46 至 201<br>考试如何:: 3.66 至 201<br>考试如何: 3.66 至 201<br>常成                                                                                                    | Q<br>B课程<br>9-12-24 13:46<br>考试<br>Q                                                                                                    | 首页 任3                                 | 务 统计<br>务 统计                   | 资料 通知 资料 通知       | 印 作业            | 考試       讨论         考試       讨论                                                                                                    |    |
| 首页          食品专业实验室安全通识         我的考试   待批考试         (第四章安全准入考试 (         考認知何: 2019-12-23 13.44 面 2017         考認知何: 2019-12-23 13.44 面 2017         考認知何: 2019-12-23 13.44 面 2017         考認知何: 2019-12-23 13.44 面 2017         考認知何: 2019-12-23 13.44 面 2017         考認知何: 2019-12-23 13.44 面 2017         考認知何: 2019-12-23 13.44 面 2017         考認知何: 2019-12-23 13.44 面 2017         考認知何: 2019-12-23 13.44 面 2017         考認知何: 2019-12-23 13.44 面 2017         考認知何: 2019-12-23 13.44 面 2017         考認知何: 2019-12-23 13.44 面 2017         考認知何: 2019-12-23 13.44 面 2017         考認知何: 2019-12-23 13.44 面 2017         考試知何: 2019-12-23 13.44 面 2017         考試知何: 2019-12-23 13.44 面 2017         考試知何: 2019-12-23 13.44 面 2017         考試知何: 2019-12-23 13.44 面 2017         考試知何: 2019-12-23 13.44 面 2017         考試知何: 2019-12-23 13.44 面 2017         考試知何: 2019-12-23 13.44 面 2017         書類 13-24 面 2017         書類 13-24 面 2017         書類 13-24 面 2017         書類 13-24 面 2017         書類 13-24 面 2017         書類 13-24 面 2017         書類 13-24 面 2017         書類 13-24 面 2017         書類 13-24 面 2017         書類 13-24 面 2017         書類 13-24 面 2017 | Q<br>以保程<br>9-12-24 13:46<br>飞城                                                                                                    | 首页 任                                  | 务 统计<br>务 统计                   | 资料 通知 资料 通知       | 口 作业            | 考試         讨论                                                                                                    |    |
| 首页          食品专业实验室安全通识         我的考试   待批考试         欠验室安全准入考试 (         予述如前: 2019-12-23 13.46 面 2017         考述成状态: 诗敏         首页         食品专业实验室安全通び         我的考试   待批考试                                                                                                    | Q<br>9-12-24 11:46<br>飞课程                                                                                                    | 首页 任                                  | 务 统计                           | 资料 通知<br>资料 通知    | D 作业<br>和 作业    | 考试       讨论         考试       试论                                                                                                    |    |
| 首页          我的考试   待批考试         我的考试   待批考试         実验室安全准入考试 (         予述近所: 2019-12-23 13:46 至 201         考述近所: 注意         普页         食品专业实验室安全通び         我的考试   待批考试                                                                                                    | <b>Q</b><br>9-12-24 13:46<br>▲<br>【<br>【<br>天课程                                                                                                    | 首页 任                                  | 序 统计<br>务 统计                   | 资料 通知 资料 通知       | D 作业<br>印 作业    | 考试       讨论         考试       订论                                                                                                    |    |
| 首页          我的考试   待批考试         現的考试   待批考试         実验室安全准入考试 (         考述の方法: 待歳         首页         食品专业实验室安全通び         我的考试   待批考试         実验室安全准入考试 (                                                                                                    | <ul> <li>Q</li> <li>19-12-24 13:46</li> <li>■ 32-24 13:46</li> <li>■ 32-24 13:46</li> <li>■ 32-24 13:46</li> <li>■ 32-24 13:46</li> <li>■ 32-24 13:46</li> <li>■ 32-24 13:46</li> </ul>                                                                                                    | 首页 任                                  | 序 统 <del>计</del><br>务 统计       | 资料 通知<br>资料 通知    | D 作业<br>印 作业    | 考試       讨论         考试       讨论                                                                                                    |    |
| 首页<br>食品专业实验室安全通识<br>我的考试   待批考试<br>                                                                                                    | Q 19-12-24 13:46 ■ C ■ C                                                                                                    | 首页 任                                  | 序 统计<br>务 统计                   | 资料 通知<br>资料 通知    | A 作业<br>A 作业    | 考試       讨论         考试       讨论                                                                                                    |    |
| 首页<br>食品专业实验室安全通识<br>発的考试   待批考试<br>予認知道: (○) (○) (○) (○) (○) (○) (○) (○) (○) (○)                                                                                                    | Q<br>9-12-24 13:46<br>■                                                                                                    | 首页 任                                  | 序 统计<br>务 统计                   | 资料 通知             | A 作业<br>和 作业    | <ul> <li>考试 讨论</li> <li>考试 讨论</li> </ul>                                                                                                    |    |
| 首页          食品专业实验室安全通识         我的考试   待批考试         実验室安全准入考试 (         予読以前: 2019-12-23 13.46 至 201         考読以前: 39(8)         資源         首页         食品专业实验室安全通入考试         我的考试   待批考试         安验室安全准入考试 (         安验室安全准入考试 (         全社の時ご 2019-12-23 13:46 至 201         考试状态: 得強                                                                                                    | Q         9:12-24 13:46         考试         Q         Q         7)19:12-24 13:46         请选择网络状况较好时进行 <sup>1</sup><br>请丕軍占主讨鉴!!)/M/F/##                                                                                                    | 首页 任5<br>首页 任                         | 序 统计<br>务 统计                   | 资料 通知             | 口 作业            | 考試         讨论           考試         讨论                                                                                                    |    |
| 首页             ・         ・         ・                                                                                                    | 保                                                                                                    | 首页 任5<br>首页 任<br>考试。考试开始所<br>,以免考试中断。 | 序 统计<br>务 统计<br>               | 资料 通知       资料 通知 |                 | <ul> <li>考試</li> <li>対论</li> <li>考試</li> <li>対论</li> </ul>                                                                                                    |    |
| 首页             我的考试   得批考试             我的考试   得批考试             来说室安全准入考试 (             登成切回: 2019-12-23 13.46 至 201             书说状态: 漆織             首页             自丙             我的考试   待批考试             我的考试   待批考试             我的考试   待批考试             我的考试   待批考试             我的考试   待批考试             我的考试   待批考试                 我的考试   待批考试                                                                                                    |                                                                                                    | 首页 任3<br>首页 任<br>考试。考试开始版<br>,以免考试中断。 | 务 统计<br>务 统计                   | 资料 通知             | D 作业<br>和 作业    | 考试         讨论           考试         讨论                                                                                                    |    |
| 首页             金印考试   待批考试             金印考试   待批考试             金短空安全准入考试 (             登近灯河: 2019-12-23 13.46 至 201             登近灯河: 2019-12-23 13.46 至 201             登近灯河: 2019-12-23 13.46 至 201             登訪大声: 接線             登訪大声: 接線             登訪大声: 法はた声: 接線             登訪考试   待批考试             登訪考试   待批考试             登訪支援会全准入考试 (             登訪支援会会主人考试 (                                                                                                    | <ul> <li>▲</li> <li>● 12-24 1346</li> <li>● 12-24 1346</li> <li>▲</li> <li>▲</li> <li>▲</li> <li>▲</li> <li>▲</li> <li>■</li> <li>■</li> <li< td=""><td>首页 任<br/>首页 任<br/>考试。考试开始<br/>,以免考试中断。</td><td>务 统计<br/>务 统计</td><td>资料 通知</td><td>D 作业<br/>印 作业</td><td>考试       讨论         考试       讨论         学试       讨论</td><td></td></li<></ul>                                                                                                    | 首页 任<br>首页 任<br>考试。考试开始<br>,以免考试中断。   | 务 统计<br>务 统计                   | 资料 通知             | D 作业<br>印 作业    | 考试       讨论         考试       讨论         学试       讨论                                                                                                    |    |
| 首页<br>食品专业实验室安全通识<br>発的考试   待批考试<br>予成方法: 待線<br>予成方法: 持線                                                                                                    | 2<br>2<br>2<br>2<br>2<br>2<br>2<br>2<br>2<br>3<br>2<br>3<br>19-12-24 13-46<br>『<br>三<br>変<br>武<br>二<br>二<br>二<br>二<br>二<br>二<br>二<br>二<br>二<br>二<br>二<br>二<br>二                                                                                                    | 首页 任<br>首页 任<br>考试。考试开始版<br>,以免考试中断。  | 序 统计<br>务 统计                   | 资料 通知             | D 作业<br>印 作业    | <ul> <li>考试 讨论</li> <li>考试 讨论</li> </ul>                                                                                                    |    |
| 首页             年の考试   待批考试             年の考试   待批考试             平成文金主人考试 ( …             年の考试   待批考试             日の考试   待批考试             日の考试   待批考试             日の考试   待批考试             日の考试   待批考试             日の考试   待批考试             日の考试   待批考试             日の考试   待批考试             日の考试   待批考试             日の考试   待批考试                                                                                                    | ▲<br>以保程<br>19-12-24 13-46<br>『毛虹<br>『毛虹<br>『「「「「「「「「」」」<br>「「「」」<br>「「」」<br>「「」」<br>「「」」<br>「「」」<br>「「」」<br>「「」」<br>「」」<br>「」<br>「                                                                                                    | 首页 任<br>首页 任                          | 序 统计<br>务 统计                   | 资料 通知             | 印作业             | <ul> <li>講議 订论</li> <li>講議 订论</li> </ul>                                                                                                    |    |
| 首页             年の考试   待批考试             年の考试   待批考试             平説空安全准入考试 ( …             平説です。            年の考试   待批考试             日の             日の             日の             日の             日の             日の             日の             日の             日の             日の             日の             日の             日の             日の                     日の                 日の             日の             日の             日の             日の             日の             日の                 日の             日の         日の             日の             日の             日の             日の         日の         日の                                                                                                    | 2<br>2<br>2<br>2<br>2<br>2<br>2<br>2                                                                                                    | 首页 任3<br>首页 任                         | 序 统计<br>务 统计<br><sub>百</sub> , | 资料 通知             | 印 作业            | <ul> <li>講員</li> <li>講員</li> <li></li></ul>                                                                                                    |    |

成绩考试合格者方可进入实验室参加实验教学活动,考试合格者

将发放合格证书。

|                  | 安全教育                                    | 格证书                  |
|------------------|-----------------------------------------|----------------------|
| ~~               | eses                                    | 20-                  |
| 姓名:              |                                         |                      |
| 于:               |                                         |                      |
| 并通过考试,成<br>特发此证。 | 缓合格(考试得分                                | <u> </u>             |
|                  |                                         |                      |
|                  | Re<br>Ne<br>Ex Attp://www.t.chwieiiig.c | an'empio vertificate |

三、技术支持

联系人:姜老师 联系电话: 67105527 办公室: 实训楼 202 室